## 河南省建筑市场信用管 理操作手册-企业版

河南省住房和城乡建设厅

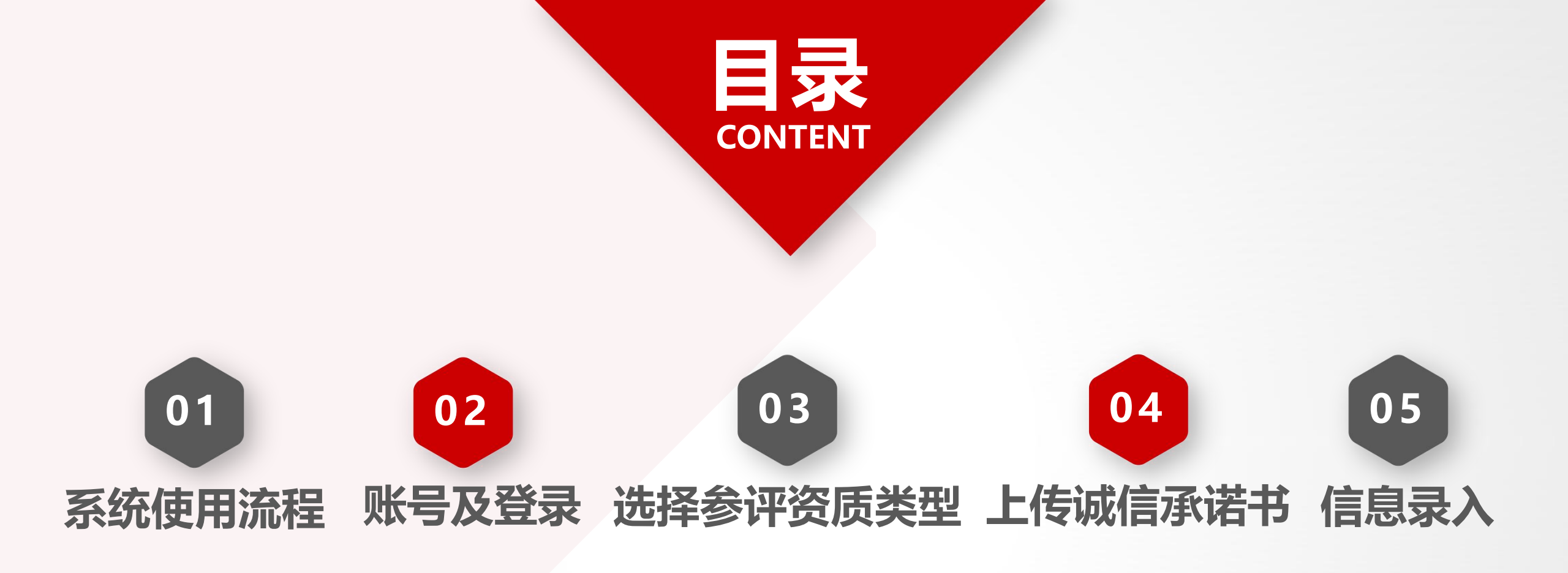

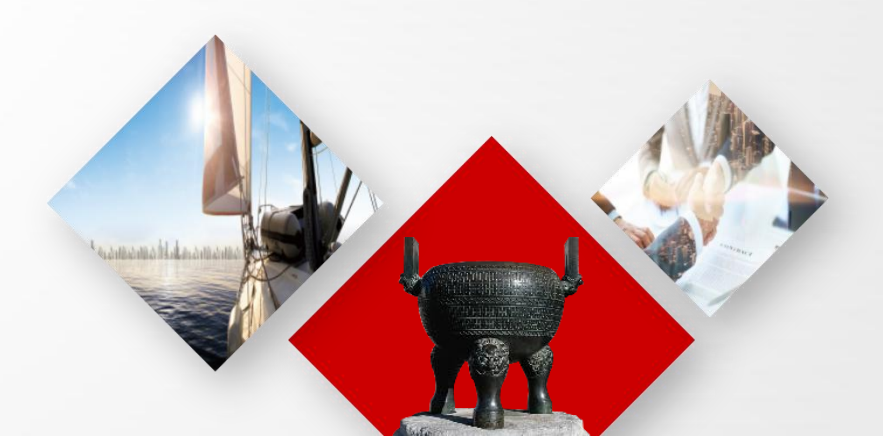

# 系统使用流程

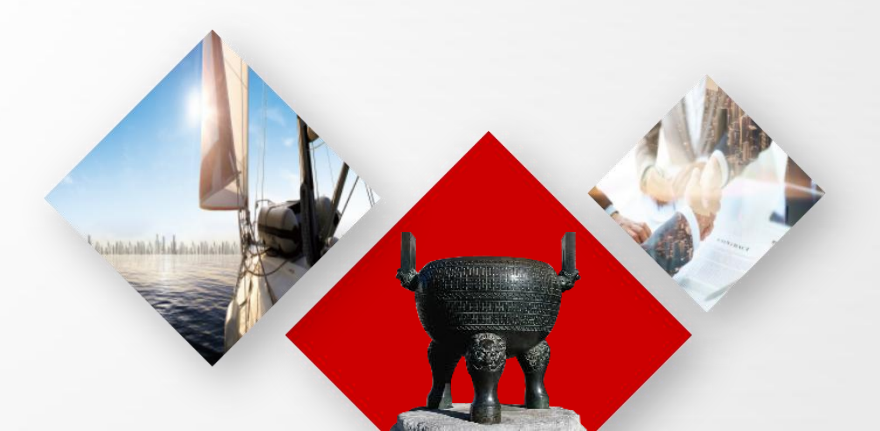

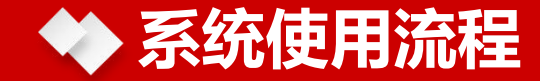

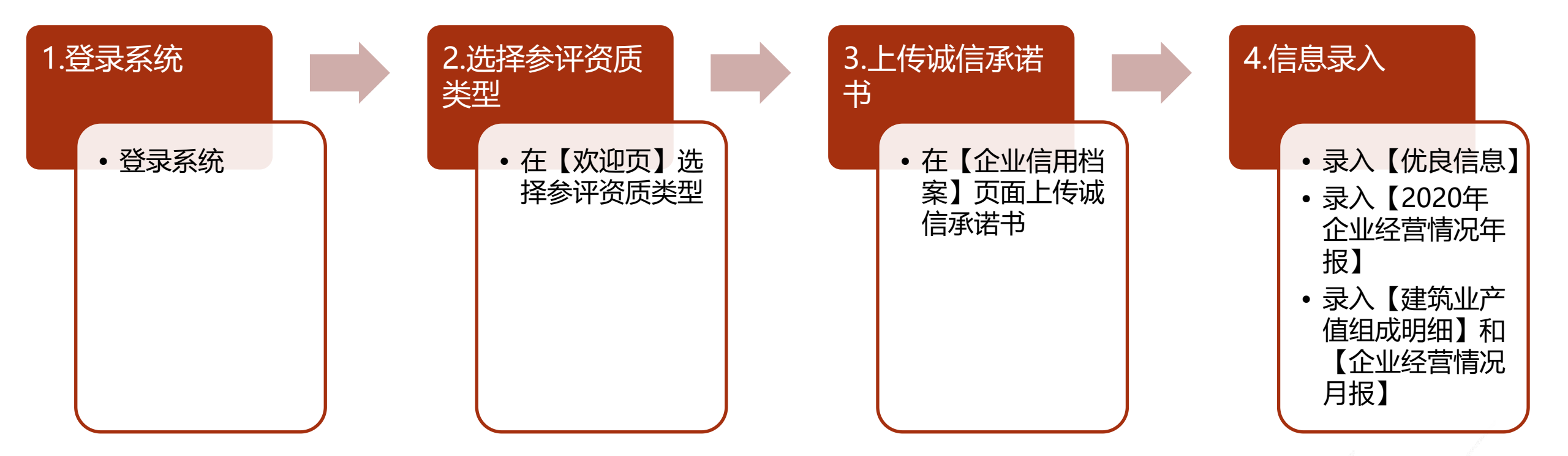

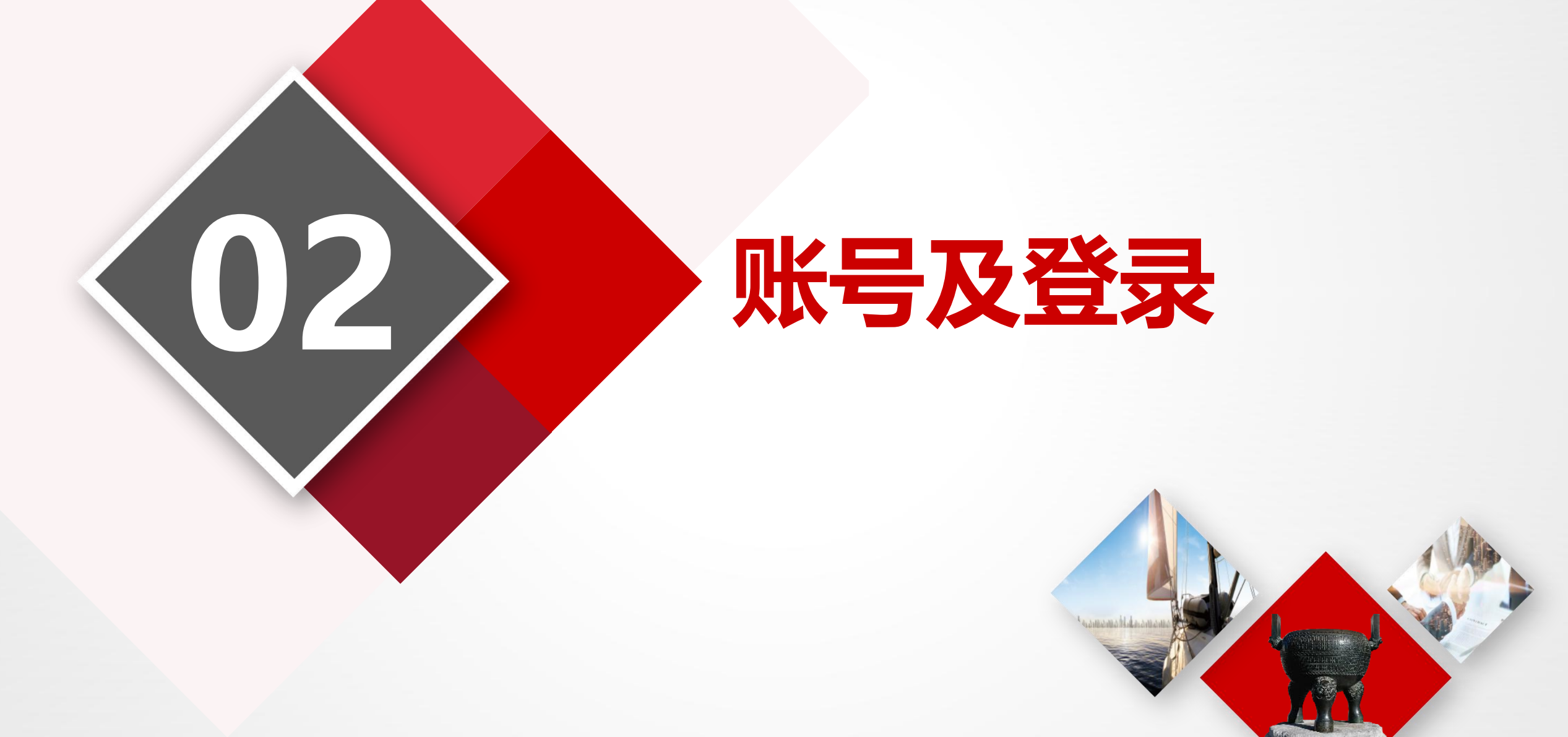

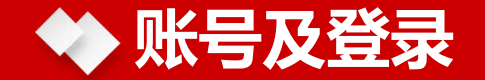

在浏览器(推荐使用Google Chrome、360浏览器极速模式) 地址栏输入<u>http://222.143.32.19:9001/admin/loginPage</u>,不同 类型的用户有不同的登录方式,登录界面如右图:

备注:

(1)、**企业和个人用户**:点击"河南省政务服务网登录"按钮跳转至政务网登录页面,并使用政务网账号密码登录系统。

(2)、主管部门:由系统管理员统一分配各地市账号密码。

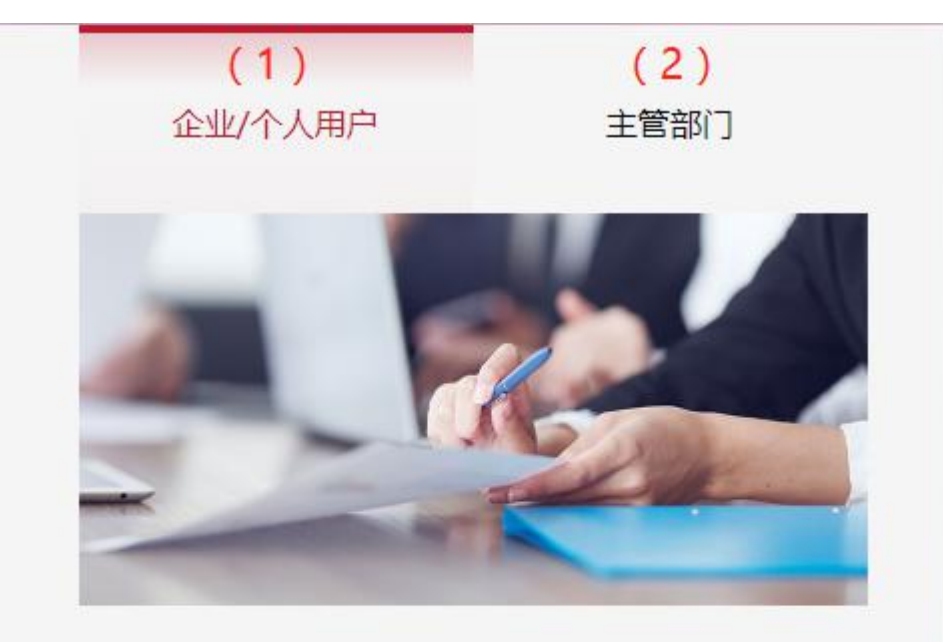

河南省政务服务网登录

## 选择参评资质类型

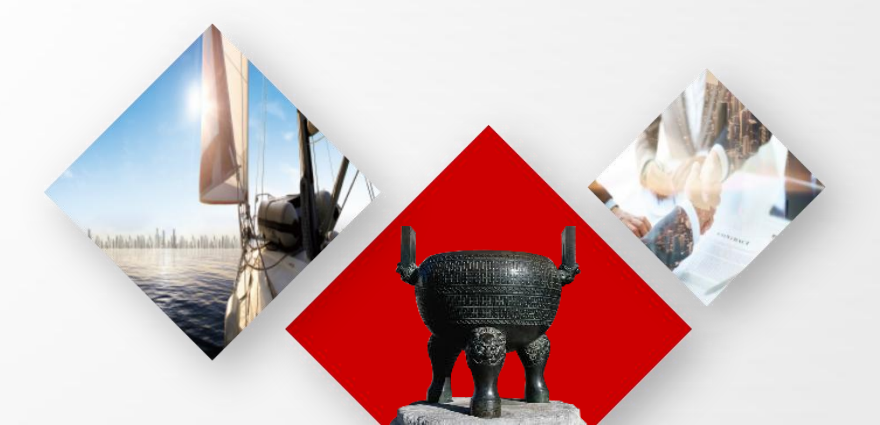

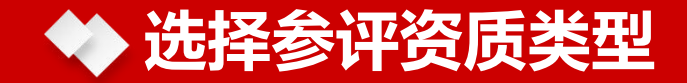

企业用户登录系统后,在欢迎页点击"选择或修改"按钮,弹出选择或修改参评资质类型页面,选择需要参评的资质类型并点击"提交"按钮,即完成选择参评资质类型。

| ★ XXDD  ★ YXDD  ★ YXDD  ● 当前参评资质信用 (评级生效日期为选择参评类型) 尚未选择参评资质类型,请先选择参评类型 | 型后的下个季度) |                   | >>> 页签操作 → 选择或修改 |
|------------------------------------------------------------------------|----------|-------------------|------------------|
| ▶ 信用简报                                                                 | 施工总:     | 중统公告<br>请输入系统公告标题 |                  |

备注:1.不可勾选的资质类型即说明该公司没有该资质;

2. 省平台暂时没有"造价咨询"数据,故暂不支持参评。

# 上传诚信承诺书

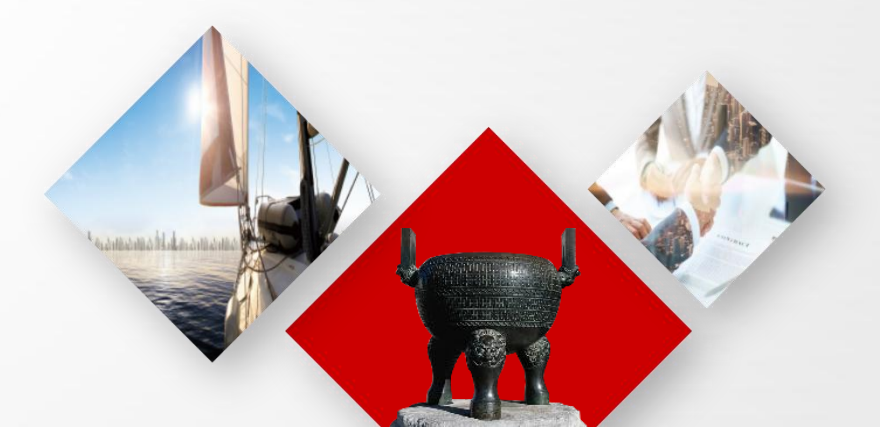

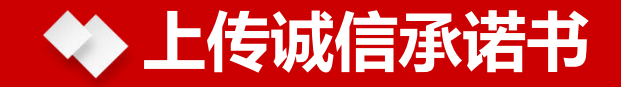

打开企业信用档案页面,点击"下载模板"下载承诺书模板并签字盖章,然后点击"上传承诺书"按钮选择签字盖章后的承诺书并上传。

| ≪ 欢迎页 | 企业信用档案: |                               |          |                    |
|-------|---------|-------------------------------|----------|--------------------|
| 企业信息  | ļ       |                               |          |                    |
|       | 企业名称    | 科技股份有限公司                      | 统一社会信用代码 | 9141010056033914KW |
|       | 注册地址    | 河南省郑州市金水区                     | 经济类型     | 股份有限公司(非上市)        |
|       | 资质类别    | 勘察设计,专业承包(市政公用工程),施工总承包(建筑工程) | 成立日期     |                    |
|       | 企业营业地址  | 经三路12号2号楼                     | 法定代表人姓名  | 刘易                 |

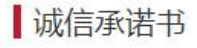

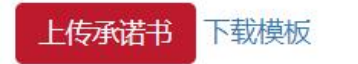

评级记录

#### 备注:

个人诚信承诺书上传方式同上,在"人员信用档案"页面上传。

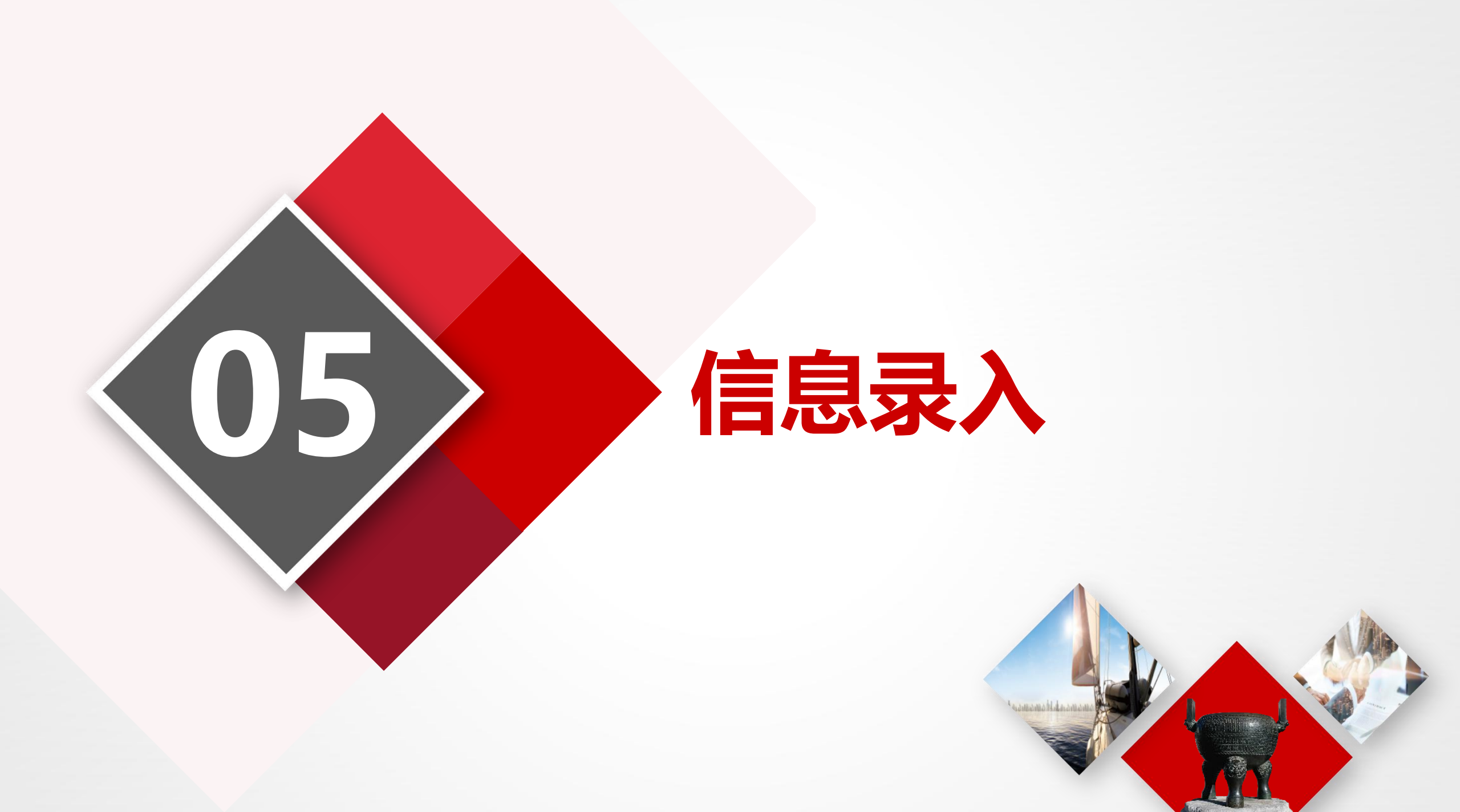

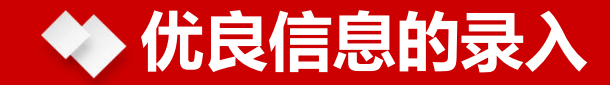

### 优良信息的录入,这里以企业用户为例:

企业用户登录系统后,按下图点击菜单"企业信用信息"->"优良信息",可按照图中标注点击"新增"按钮, 弹出优良信息录入页面。

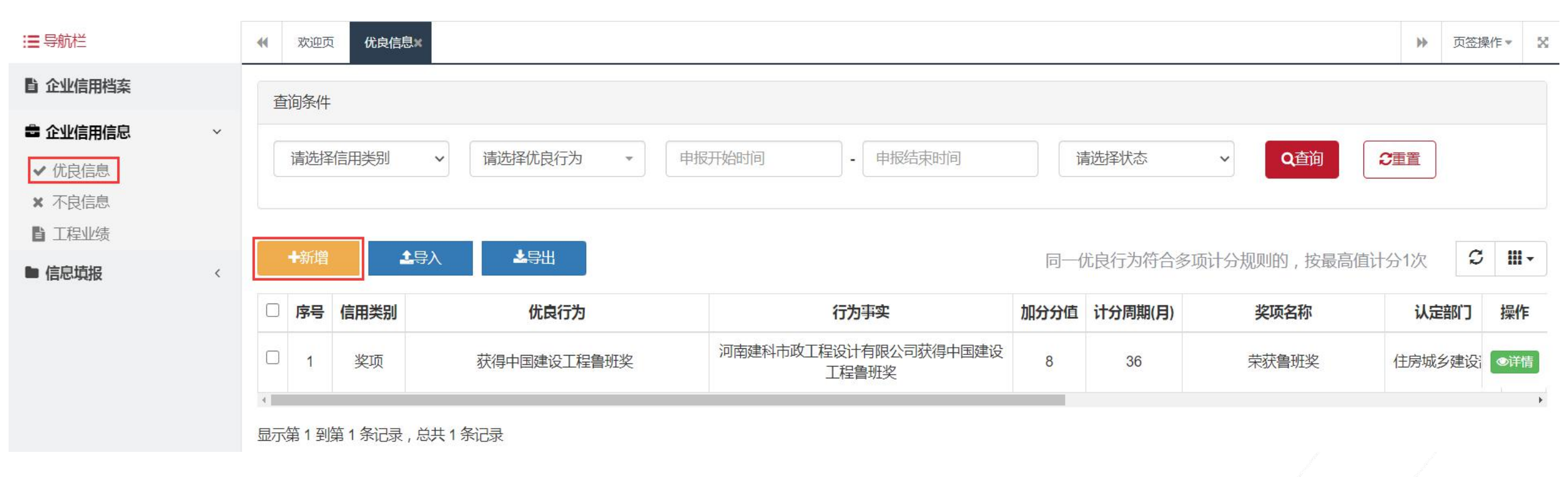

在弹出优良信息录入页面中真实、准确、完整的填写相关信息。

## ◆ 优良信息的录入

### 优良信息录入页面:

#### 参评信息所属类型

| *获奖类别     | 通报表彰(扬)                                  | ~                                                    |           |
|-----------|------------------------------------------|------------------------------------------------------|-----------|
| *优良行为     | 县级以上人民政府通报表彰( * 国家级 * YLD-1-1 +10        |                                                      |           |
|           |                                          | — 优良信息填写:按照表单                                        | 组示填写企业优良  |
| ┃行为事实     |                                          | 信息。                                                  |           |
| *行为事实     | 请输入所获奖项的行为事实,示例:xx工程由于工程质量达到国内先进水平,荣获鲁班奖 |                                                      |           |
| 奖项名称      | 所获奖项名称                                   |                                                      |           |
| *认定部门     | 奖项或表彰认定部门                                | <ul> <li>企业优良信息填写完成局</li> <li>纽 提交到主管部门协调</li> </ul> | 言,点击"提交"按 |
| 文号        | 证书文件文号                                   | 」 · 近文到工智部 · 近近<br>优良信息上报。                           |           |
| 附件        | 选择文件 🗲 选                                 |                                                      |           |
| *决定日期与有效期 | 决定日期 有效期截止日期                             |                                                      |           |
| 备注        | 备注信息                                     |                                                      |           |
|           | 提交                                       |                                                      |           |

备注:个人用户的优良信息录入同上,在"个人信用信息"->"优良信息"页面录入。

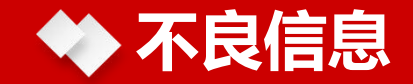

### 不良信息是由主管部门录入,企业用户/个人用户只有查询、查看详情、导出权限。

|     | 欢迎页 7  | 不良信息 |        |      |         |          |      |         |        |       | ₩    | 页签操作 | *     |
|-----|--------|------|--------|------|---------|----------|------|---------|--------|-------|------|------|-------|
| 查   | 间条件    |      |        |      |         |          |      |         |        |       |      |      |       |
| រីរ | 青选择不良行 | 为 🔹  | 录入开始时间 | - 🗐  | 入结束时间   | Q查询      |      |         |        |       |      |      |       |
|     | 4号出    |      |        |      |         |          |      |         | 不良信息由有 | ī关部门: | 录入   | S    | III • |
|     | 序号     | 不良行为 | 行为事实   | 扣除分值 | 计分周期(月) | 认定部门     | 决定日期 | 有效期截止日期 | 录入时间   | \$    | 数据来源 | ł    | 操作    |
|     |        |      |        | 1    |         | 没有找到匹配的认 | 记录   |         |        |       |      |      |       |

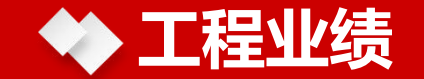

#### 按下图点击菜单"企业信用信息"->"工程业绩",可以看到该公司的工程业绩。

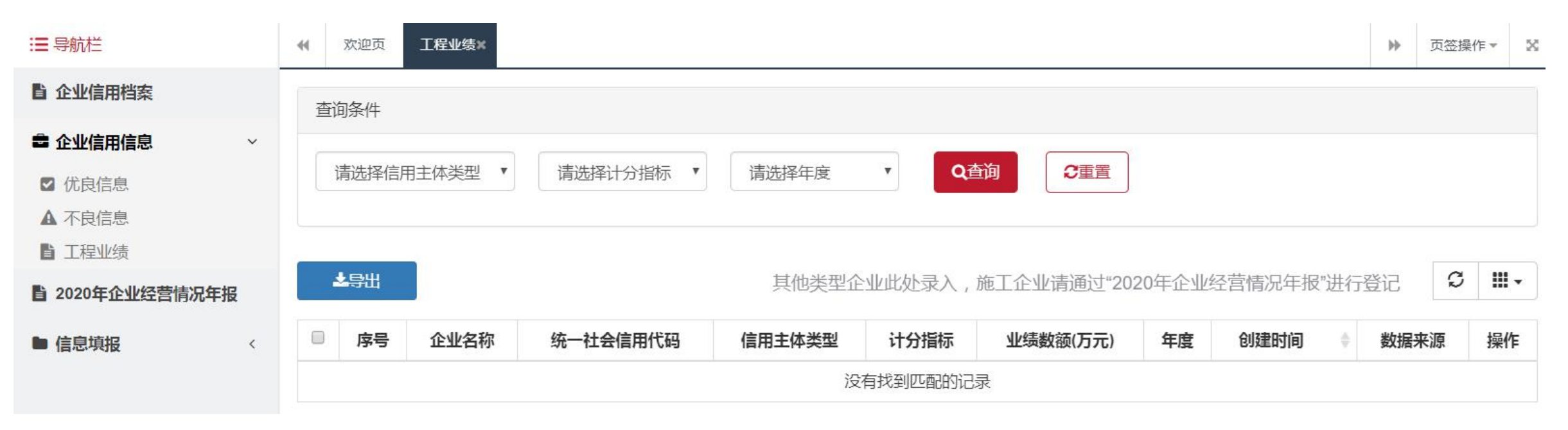

备注:

1、施工企业2020年的工程业绩是从"2020年企业经营情况年报"中获取并自动生成一条建筑业总产值数据和一条缴纳增值税收数据。

2、施工企业自2021年的工程业绩是从"企业经营情况月报"中获取并自动生成一条建筑业总产值数据和一条缴纳 增值税收数据。

3、勘察、设计、监理、招标代理、工程造价咨询和工程质量检测企业2020年工程业绩请通过"企业信用信息"->"工程业绩"进行录入。

## ◆ 2020年企业经营情况年报

### 本页面为建筑施工企业操作页面:

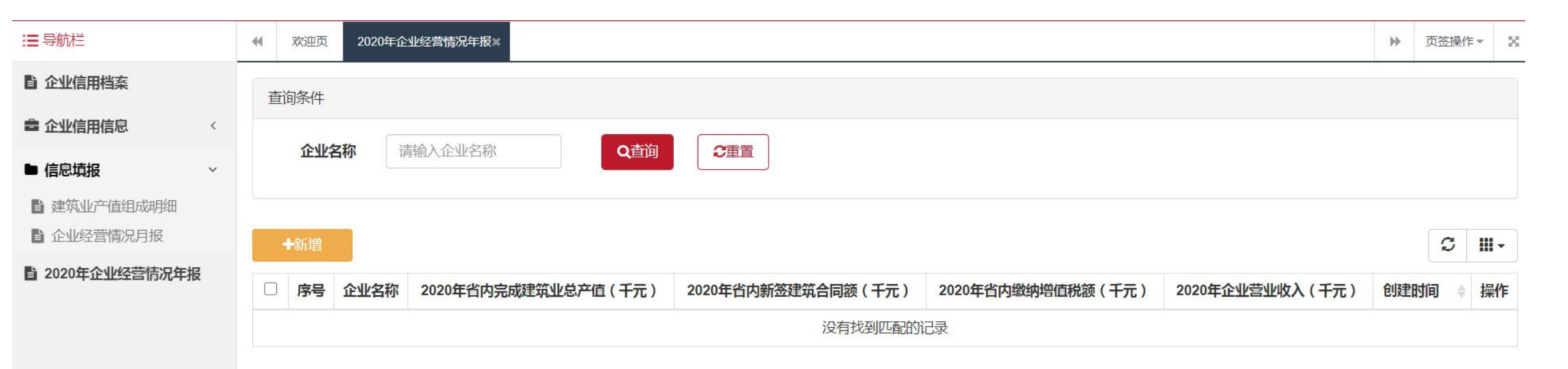

点击菜单"2020年企业经营情况年报",点击"新增"按钮,在弹出的新增页面中真实、准确、完整的填写公司2020年的建筑业总产值、缴纳增值税收等经营情况。

## ◆ 2020年企业经营情况年报

#### 新增2020年企业经营情况年报页面:

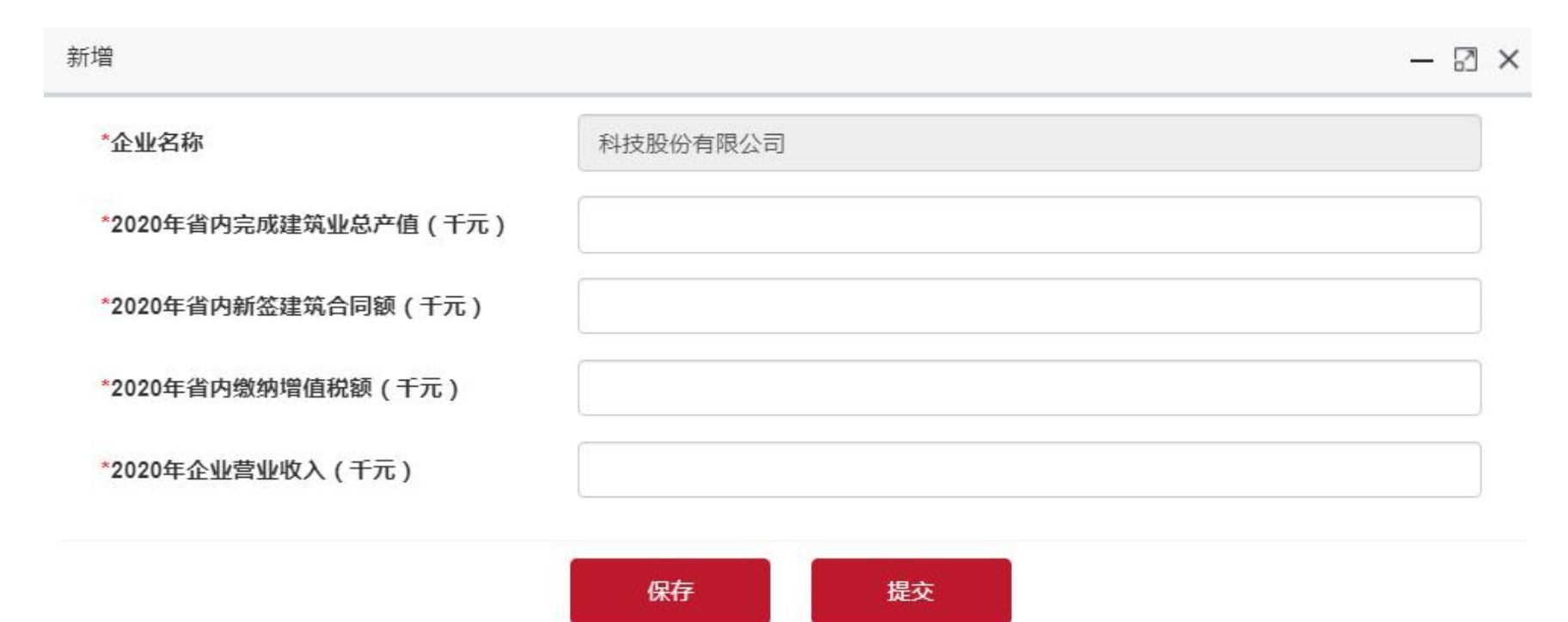

根据表单提示填写相应的建筑业总产值、缴纳增值税额等经营情况(单位:千元)。 如实填写信息后。点击"保存"按钮,提示保存成功,后续仍可以修改。点击"提交"按钮,信息将提

交至主管部门查看,不可修改。且"工程业绩"页面会自动生成一条建筑业总产值数据和一条缴纳增值税收

#### 本页面为建筑施工企业操作页面:

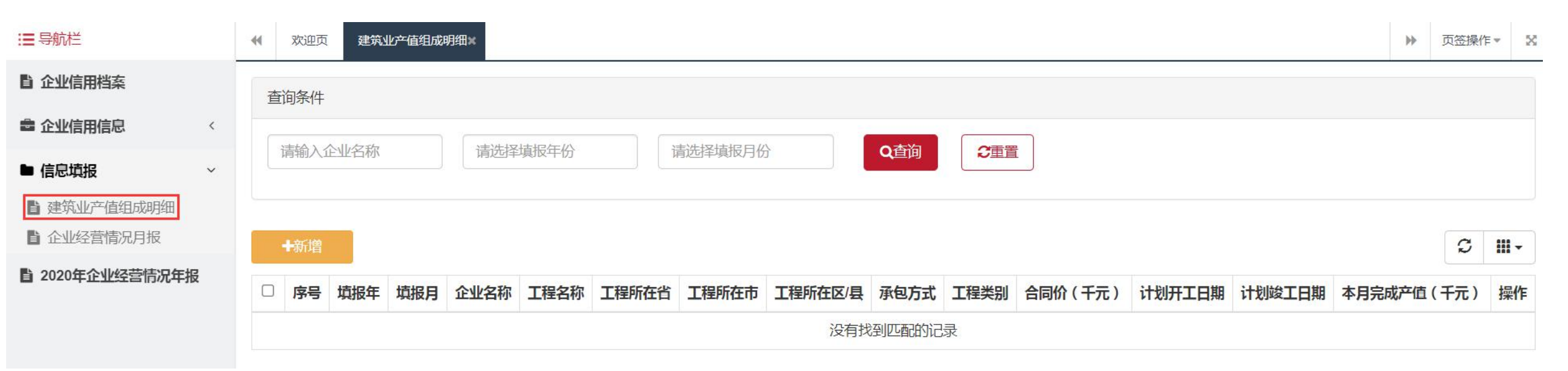

点击菜单"信息填报"->"建筑业产值组成明细", 点击"新增"按钮, 在弹出的新增页面中真实、准确、完整的填写公司省内省外各个工程项目每月的产值。

### 🔷 建筑业产值组成明细

新增建筑业产值组成明细页面:

| 新增             |     |       |     |              |          | - 🛛 × |
|----------------|-----|-------|-----|--------------|----------|-------|
| *填报年月          |     |       |     | *企业名称        | 中国建筑有限公司 |       |
| *工程名称          |     | 道     | 甸   | *承包方式        | 请选择      | ~     |
| *工程所在地区(省/市/区) | 请选择 | ₹<br> | 青选择 | ×            | 请选择      | •     |
| 项目代码           |     |       |     | *工程类别        | 请选择      | ~     |
| *建设单位          |     |       |     | *是否国有投资主导或控股 | 请选择      | ~     |
| *合同价(千元)       |     |       |     | *计划开工日期      |          |       |
| *计划竣工日期        |     |       |     | *本月完成产值(千元)  |          |       |
|                |     |       |     |              |          |       |

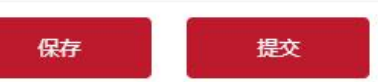

根据表单提示如实填写数据(单位:千元)后,点击"保存"按钮,提示保存成功,后续仍可以修改。然后 点击"提交"按钮,信息将提交至主管部门查看,不可修改。(只录入省内产值信息,省外产值在月报中填写) 备注:

当月建筑业产值录入完成且提交后再录入当月的月报,如果建筑业产值只保存未提交时录入月报,月报中的 金额会不正确。

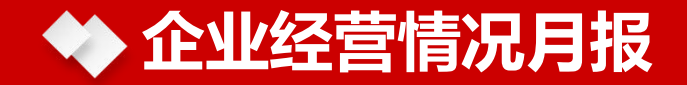

#### 本页面为建筑施工企业操作页面:

| ;■ 导航栏          |   | ◀ 欢迎页         | 企业经营     | 情况月报× |                 |                                       |                  |                    |                       | ₽   | 页签操作▼   | ×    |
|-----------------|---|---------------|----------|-------|-----------------|---------------------------------------|------------------|--------------------|-----------------------|-----|---------|------|
| <b>自</b> 企业信用档案 |   | 查询条件          | ş        |       |                 |                                       |                  |                    |                       |     |         |      |
| 企业信用信息          | < | 1=+4.2        | A.10.275 |       |                 | 14 14 17 14 17                        |                  | ~==                |                       |     |         |      |
| ▶ 信息填报          | ~ | 「「「「「「」」(「」」) | E亚名称     |       | · 消远/ 详 県 恨 牛 份 | · · · · · · · · · · · · · · · · · · · |                  |                    |                       |     |         |      |
| ▋ 建筑业产值组成明细     |   |               |          |       |                 |                                       |                  |                    |                       |     |         |      |
| 企业经营情况月报        |   | ◆新増           |          |       |                 |                                       |                  |                    |                       |     | S III   | •    |
| 2020年企业经营情况年报   | ł | □序号           | 年份 月份    | 企业名称  | 统一社会信用代码        | 本月完成建筑业总产值(千万                         | 本月省内完成建筑业总产值(千元) | ) 本月省外完成建筑业总产值(千元) | 1-本月、本年省内完成建筑业总产值(千元) | 1-2 | 本月、本年 操 | ≹l∕F |
|                 |   | 4             |          |       |                 |                                       |                  |                    |                       |     |         | Þ    |

点击菜单"企业经营情况月报",点击"新增"按钮,在弹出的新增页面中真实、准确、完整的填写公司经营 情况月报。

## ◆ 企业经营情况月报

#### 新增企业经营情况月报页面:

| 馆                           |          | 新增                         |    |
|-----------------------------|----------|----------------------------|----|
| *填报年月                       |          | *本月省内新签建筑合同额(千元)           |    |
| *企业名称                       | 建筑工程有限公司 | *1-本月、本年省内新签建筑合同额<br>(千元)  |    |
| *本月省内完成建筑业总产值(千<br>元)       |          | *上年(1-本月)省内新签建筑合同<br>额(千元) |    |
| *本月省外完成建筑业总产值(千<br>元)       |          | *本月省内缴纳增值税额(千元)            |    |
| *本月完成建筑业总产值(千元)             |          | *1-本月、本年省内缴纳增值税额<br>(千元)   |    |
| *1-本月、本年省内完成建筑业总产值<br>(千元 ) |          | *上年(1-本月)省内缴纳增值税额          |    |
| *1-本月、本年省外完成建筑业总产值<br>(千元)  |          | (十元) *本月省内缴纳全部税额(千元)       |    |
| *1-本月、本年完成建筑业总产值(千<br>元)    |          | *1-本月、本年省内缴纳全部税额<br>(千元)   |    |
| *上年(1-本月)省内完成建筑业总产<br>值(千元) |          | *上年(1-本月)省内缴纳全部税额<br>(千元)  |    |
| *上年(1-本月)省外完成建筑业总产<br>值(千元) |          |                            |    |
| *上年(1-本月)完成建筑业总产值<br>(千元)   |          | 保存                         | 提交 |

根据表单提示如实填写相关信息(单位:千元)后,点击"保存"按钮,提示保存成功,后续仍可以修改。 然后点击"提交"按钮,信息将提交至主管部门查看,不可修改。 备注:

1、新增页面中,置灰状态的数据是系统自动计算的,不需要手动填写。

2、建筑业产值组成明细、企业经营情况月报两个页面中, 录入金额的单位都是千元。

3、录入T月的经营情况月报之前,应先录入T月的建筑业产值组成明细。(例如企业A要录入2021年1月的经营 情况月报信息,首先要在建筑业产值组成明细页面录入2021年1月的建筑业产值明细信息并提交。)

4、录入(T+1)月的经营情况月报之前,应先录入T月的经营情况月报并提交。(例如企业A要录入2021年2月的经营情况月报信息,首先要录入2021年1月的企业经营情况月报并提交。)

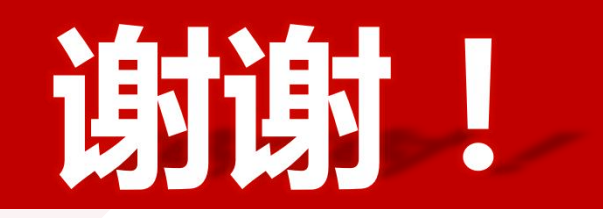